# Mot de passe oublié

## 1/ page d'accueil sudaquitaine.msa.fr , bouton Se Connecter

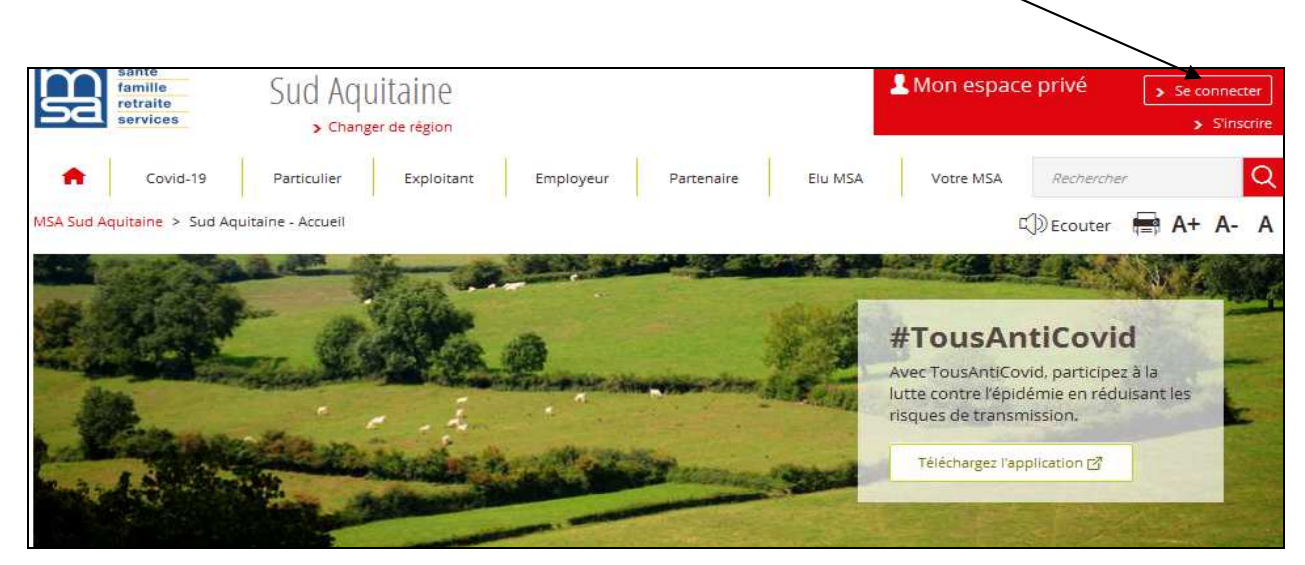

#### Puis cliquez sur

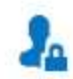

Se connecter avec FranceConnect (uniquement pour les particuliers)

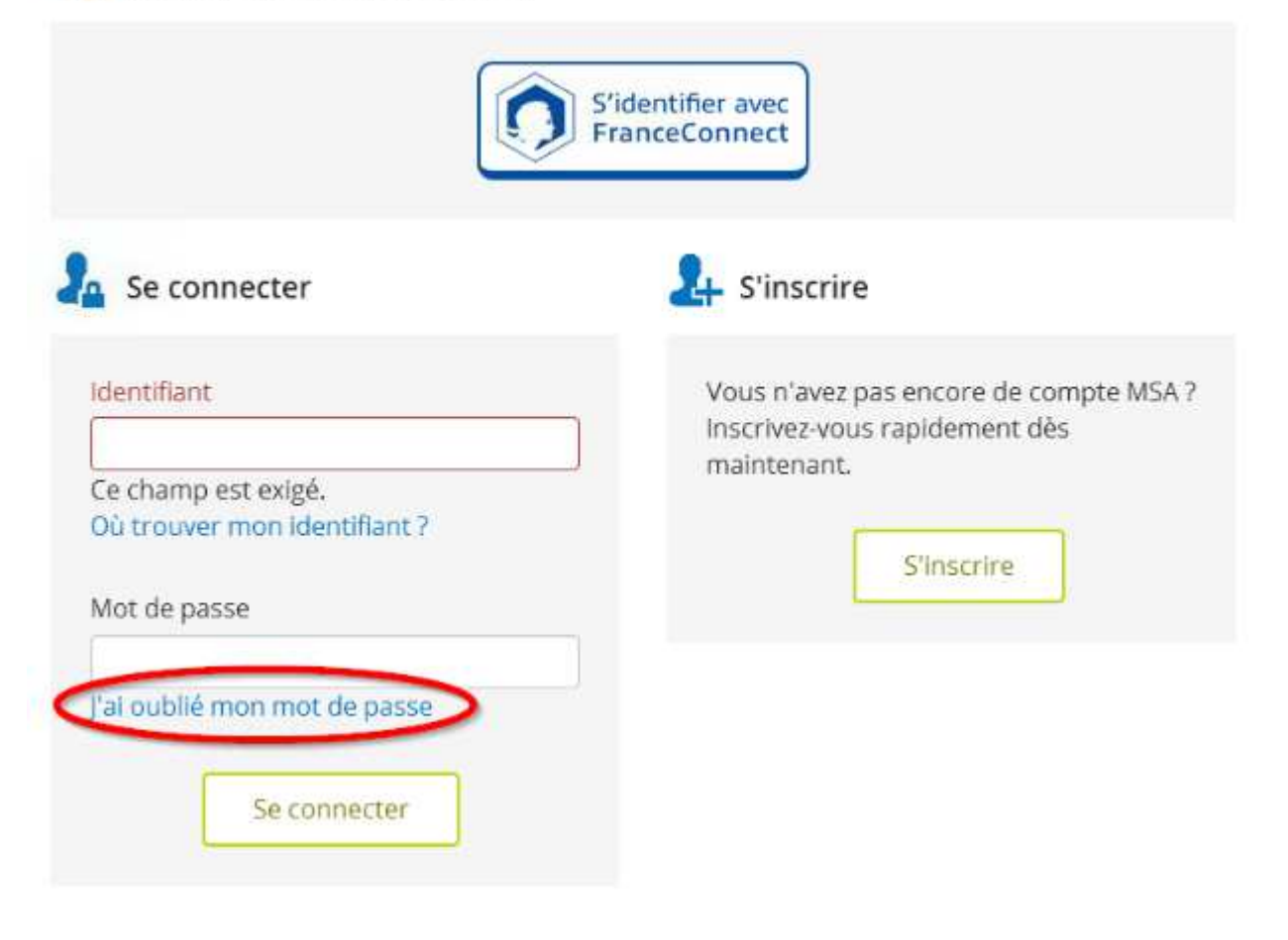

## 2/ Reportez le n° de sécurité sociale figurant sur la carte VITALE :

| Vérification de votre | identité                        |                       |
|-----------------------|---------------------------------|-----------------------|
|                       | Par sécurité, nous devons vérif | fier votre identité   |
|                       | > Où trouver mon iden           | ntifiant?             |
| 💼 Abandonner          |                                 | ✓ Précédent Suivant > |

3/ Choisissez le mode de réception du mot de passe temporaire :

| Demande d'un nouveau mo | ot de passe                             |                      |           |
|-------------------------|-----------------------------------------|----------------------|-----------|
| Com                     | nent désirez-vous recevoir votre mot de | e passe temporaire ? |           |
|                         | par e-mail                              |                      |           |
|                         | par SMS                                 |                      |           |
|                         |                                         |                      |           |
| 💼 Abandonner            |                                         | < Précédent          | Suivant > |

4/ Vous recevez un code de sécurité à 4 chiffres (valable 30mn) qui est à saisir :

| Demande d'un nouveau mot de passe                 |  |  |  |  |  |  |
|---------------------------------------------------|--|--|--|--|--|--|
| Un code de confirmation vous a été envoyé par sms |  |  |  |  |  |  |
| Saisir le code de confirmation                    |  |  |  |  |  |  |
|                                                   |  |  |  |  |  |  |
| Valider                                           |  |  |  |  |  |  |

5/ Reconnectez-vous à votre Espace Privé en utilisant le mot de passe qui vous a été envoyé par sms ou par mail :

| yé par SMS.    |
|----------------|
| ace privé MSA. |
| otre caisse.   |
|                |
| ]              |

# 6/ Puis personnalisez votre mot de passe

| Votre mot de passe est temp                                                         | ooraire. Vous devez le                        | personnaliser.            |           |
|-------------------------------------------------------------------------------------|-----------------------------------------------|---------------------------|-----------|
| Votre mot de passe doit contenir un min<br>chiffres, des majuscules, des minuscules | imum de 8 caractère:<br>et des caractères spé | en combinant des<br>ciaux |           |
| Votre nouveau mot de                                                                | 1.                                            | Ø                         |           |
| have                                                                                | O Million moyer                               | fort                      |           |
| Confimer le mot de passe                                                            |                                               | (O)<br>VOIT               |           |
|                                                                                     |                                               |                           |           |
| T Abandonner                                                                        |                                               |                           | Suivant > |
| confirmation                                                                        |                                               |                           |           |
| Votre mot d                                                                         | e passe a bien ét                             | é modifié.                |           |
| Avant d'accéder à votre espace privé MSA, nou                                       | s vous demandons de c                         | onfirmer vos coordonnées. |           |
| 1                                                                                   | Continuer >                                   |                           |           |

7/ Une fois le nouveau mot de passe validé vous devez confirmer vos coordonnées : Possibilité de les modifier en cliquant sur le crayon

| Confirmation de vos coordonnées                                           |   |
|---------------------------------------------------------------------------|---|
| Pour utiliser Mon espace privé MSA, vous devez confirmer vos coordonnées. |   |
| Votre adresse email est                                                   | * |
| Votre numéro de téléphone portable est                                    | 1 |
| Votre numéro de<br>téléphone fixe est                                     | 1 |
| Votre <b>numéro de fax</b> est                                            |   |
| Je confirme mes coordonnées                                               |   |

## Vous pouvez accéder à votre espace privé en cliquant sur :

| Confirmation |                                                                  |
|--------------|------------------------------------------------------------------|
|              | Vos coordonnées ont été vérifiées.<br>Accéder à Mon espace prive |

- Si vous ne vous êtes jamais connecté : des informations complémentaires vous seront demandées en fonction de votre espace privé :
- 4 Particulier : n° série Carte vitale ou montant d'une prestation perçue au cours des 6 derniers mois
- **Exploitant** : montant d'une facture de cotisations payée au cours des 12 derniers mois
- Entreprise et employeur de jardinier : montant des cotisations sur salaires payées au cours des 12 derniers mois
- > Selon votre réponse :
- Si la réponse est correcte => envoi du nouveau mot de passe provisoire par mail ou SMS
- Si la réponse est incorrecte => envoi du mot de passe par courrier

### A tout moment vous pouvez changer votre mot de passe :

#### Depuis votre Espace Privé,

Rubrique Mon compte > Email & Mot de passe > modifier mon mot de passe.

| 1   | <b>A</b> | Mes services          | Mes attestations | Mes paiements | Suivre mes<br>demandes | Contact &<br>échanges | Espace réservé<br>Délégués | Rechercher |    |    | Q |
|-----|----------|-----------------------|------------------|---------------|------------------------|-----------------------|----------------------------|------------|----|----|---|
| Mon | espace   | privé : particulier > | Mon espace privé |               |                        |                       |                            |            | A+ | A- | Α |
| М   | es de    | erniers paien         | nents            |               |                        |                       |                            |            |    |    |   |
|     | 25 avril | l 2021                |                  |               |                        |                       | Mes attestations           |            |    |    | > |
|     | 3        | Santé                 |                  |               | $\sim$                 | 9.40 €                |                            |            |    |    |   |
|     | 15 mar   | s 2021                |                  |               |                        |                       | Mes documents              |            |    |    | > |
|     | 10       | Santé                 |                  |               |                        | 4.86 €                | Culture and an end         |            |    |    |   |
|     | 10 mars  | s 2021                |                  |               |                        |                       | Sulvre mes demar           | ides       |    |    | 1 |
|     | 1        | Santé                 |                  |               |                        | 16.50 €               | Mon compte                 |            |    |    | > |
|     |          |                       |                  |               |                        |                       |                            |            |    |    |   |

La procédure de saisie du nouveau mot de passe est la même que pour la personnalisation du mot de passe provisoire (voir plus haut).

Une assistance Internet est à votre disposition au démarrage ou dans l'utilisation des services en ligne proposés dans votre espace internet privé.

N° de l'Assistance Internet : 03 20 90 05 00 / du lundi au vendredi 8<sup>h</sup>30 à 12<sup>h</sup>15 et 13<sup>h</sup>30 à 16<sup>h</sup>30

Mail : assistanceinternet.blf@sudaquitaine.msa.fr